Éteignez complètement votre ordinateur.

Allumez le système, dès que le premier écran avec logo apparaît, appuyez immédiatement sur la touche F2, ou sur la touche SUP si vous disposez d'un ordinateur de bureau, pour entrer dans le BIOS Appuyez F9 pour charger la Configuration par défaut et appuyezEntrer.

Appuyer sur la touche F10 pour enregistrer les changements et redémarrer l'ordinateur. Quand Windows se charge, vos réseaux sans fil devraient maintenant être disponibles. bon chance.....